### EKO MS802 | PYRANOMETER

#### **SENSOR WIRING TABLE**

| Sensor | <br>Manufacturer |           | Kintech AMPVAR* |         |         |                 | Orbit 360          |                                                    |        | EOL Zenith                          |                                 |
|--------|------------------|-----------|-----------------|---------|---------|-----------------|--------------------|----------------------------------------------------|--------|-------------------------------------|---------------------------------|
| Model  | Cab              | le Colors |                 | Kintech | n Colo  | rs              | Section            | Terminal                                           | Туре   | Section                             | Туре                            |
|        | •                | Black     | A               | к       | •       | Brown           | Analog<br>Channels | 47 51 55 59 64<br>68 72 76 80 87                   | (-)    | Analog<br>Inputs                    |                                 |
|        | 0                | White     | В               | L       | 0       | White           | Analog<br>Channels | 48 52 56 60 65<br>69 73 77 81 84<br>85 86 99 91 92 | Signal | Analog<br>Inputs<br>Extra<br>Analog | 1 2 3 4 5<br>1 2 3 4<br>5 6 7 8 |
|        |                  | ,         |                 | н       |         | Green           | Power<br>Input     | •                                                  | 1      | BAT                                 | +                               |
|        |                  |           |                 | G       | D<br>cc | o not<br>onnect |                    |                                                    |        |                                     |                                 |

**Note:** \*AMPVAR amplifier is provided by Kintech Engineering. Consult to the Solar department (solar@kintech-engineering.com) for its configuration and Slope and Offset.

#### **REQUIRED DATA LOGGER VERSION**

Minimum data logger required: **ORBIT 360 BASIC PLUS**. Minimum **firmware** required: **any**.

**Important!** Please make sure you are working with the latest version of Atlas. To check for new updates click the Check for updates button in the left-hand menu located in the main dashboard.

#### **HOW TO CONFIGURE IN ATLAS**

Start Atlas and open the data logger you are working on. Now go to Site settings and scroll down to the Channels section and select the following type and model:

- Group: Analog channels
- Sensor Type: Radiation
- Sensor Model: Thermopile

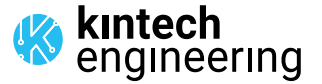

. . .

# EKO MS802 | PYRANOMETER

## HOW TO CONFIGURE THIS SENSOR ON SITE

We recommend performing the entire sensor configuration using Atlas at the office before installing sensors onsite. Once the sensor is correctly setup in Atlas, use the Upload settings tool, to upload the sensor configuration to the data logger. In case you are already on site and need to configure the sensor directly on the data logger, follow these steps:

1. Turn on the data logger.

2. Using the keypad on the data logger, navigate the menu until you see Sensor model, then click the "right arrow" on the keypad.

3. Now scroll down to the channel you are going to connect the sensor to, and click the "right arrow" on the keypad.

4. Now click "Set" on the keypad and scroll up in the menu to set the sensor model type according to the table here below. Once you have found the correct sensor model, click the "right arrow" key twice to select it and save.

5. Click the "left arrow" several times to go back to the main menu.

| Data lagger medel | Firmwara varsian | Sensor model type on data logger |        |            |  |  |
|-------------------|------------------|----------------------------------|--------|------------|--|--|
| Data logger model | Firmware version | Magnitude                        | Number | Name       |  |  |
| ORBIT 360         | any              | Solar radiation                  | 42     | THERMOPILE |  |  |
| EOL ZENITH        | any              | Solar radiation                  | 42     | THERMOPILE |  |  |

### HOW TO CONFIGURE IN EOL MANAGER

Open EOL Manager and go to Settings of the data logger you are working on. Open the Inputs tab and select the following type and model:

Group: Analog Inputs

Sensor Type: Radiation

• Sensor Model: Thermopile

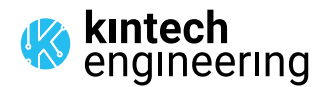